# **DOCUMENTS ONLINE**

Information Management Service LDIMD October 2015

#### How to access

Bookmark this direct link in your browser

https://docs.wto.org

or

Open "Documents, data and resources" on the WTO website

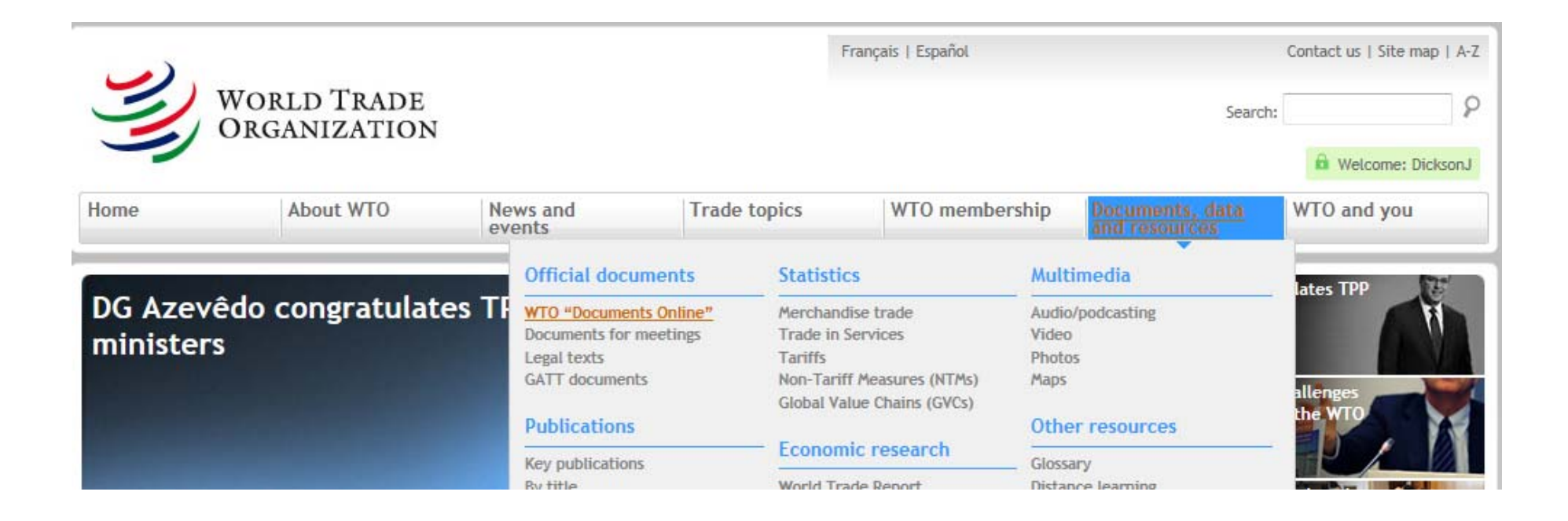

#### **Documents Online Home Page**

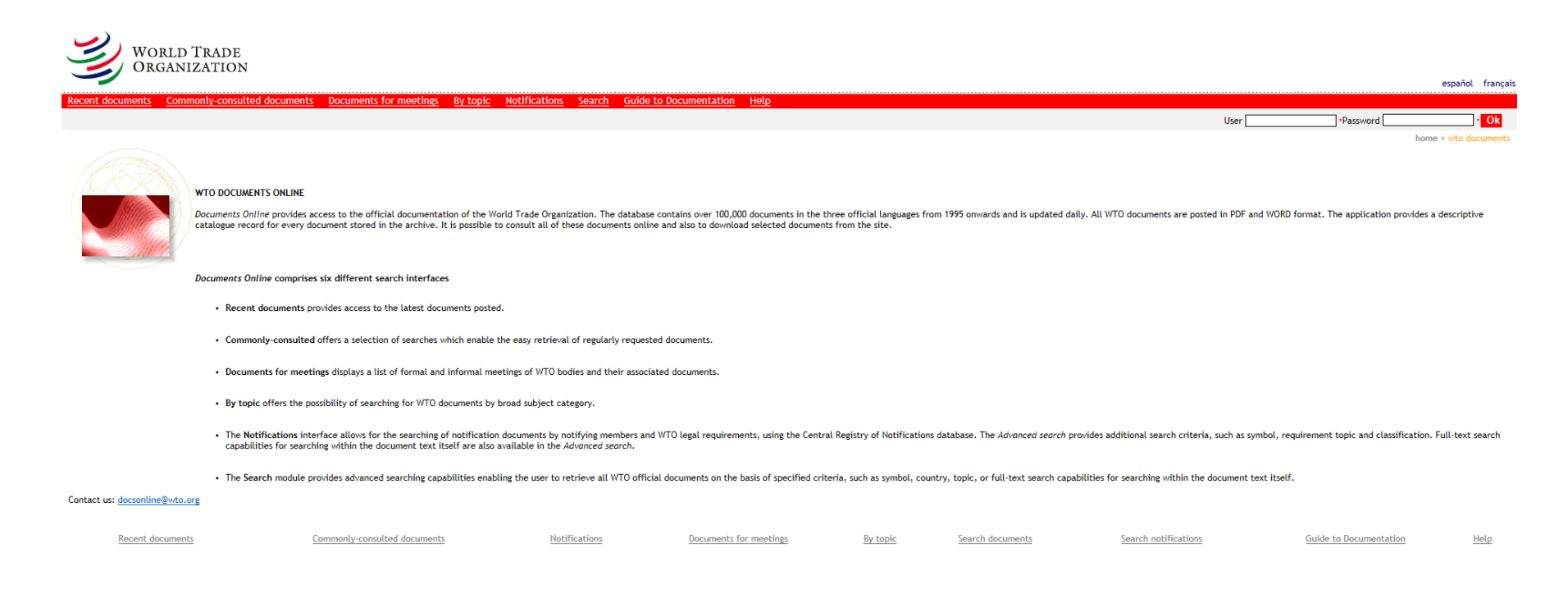

#### Public or Restricted

- Member and Observer users are issued with an id and password to access public and restricted materials in Documents Online
- If you have a password, it's a good idea to always log on so that you have access to everything:

| español français                        | español français                 |
|-----------------------------------------|----------------------------------|
|                                         |                                  |
| Please <u>Sign-On</u> for member access | User YOUR ID Password ••••••• Ok |
| nome > wto documents                    | home > wto documents             |

- Logging on via the WTO website will also log you on to Documents Online
- Passwords currently are only available directly from Heads of Delegation to the WTO

#### Resources

• Documents Online is available in English, French or Spanish:

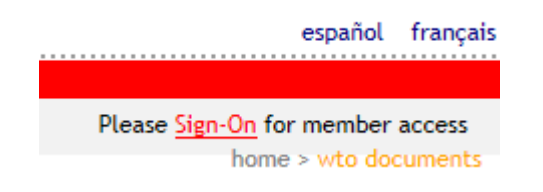

• It contains different resources:

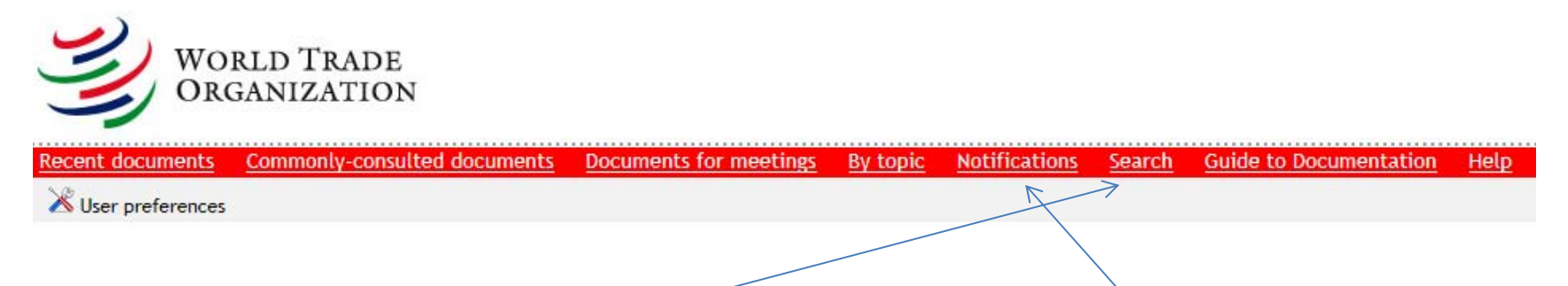

• Today we will look only at the **Search** facility and the **Notifications** interface

## Search

home > wto docum

| Search         | Search more fields         |                    |
|----------------|----------------------------|--------------------|
|                |                            |                    |
|                | Document symbo             | ol                 |
|                | Document numbe             | er 🛛               |
|                | Document date from         | n Document date to |
|                | Document titl              | e                  |
|                | Country/territory concerne | d                  |
|                | Country/territory mentione | d                  |
|                | Торі                       | ic E               |
|                | Document typ               | e                  |
|                | Summar                     | у 🕡                |
|                | Full text search criteri   | a                  |
| Clear the form |                            | Comb               |
|                |                            | Sealch             |

| Document symbol             | g/sps/        |     | 0 |
|-----------------------------|---------------|-----|---|
| Designed                    | G/SPS/1       | ·   | 0 |
| Document number             | G/SPS/2       | (=) | ۲ |
| Document date from          | G/SPS/2/Rev.1 |     |   |
|                             | G/SPS/3       |     |   |
| Document title              | G/SPS/4       |     | 0 |
|                             | G/SPS/5       |     |   |
| Country/territory concerned | G/SPS/5/Rev.1 |     |   |
| Country/territory mentioned |               |     |   |
| Topic                       |               |     | ŧ |
| Document type               |               |     | E |
| Summary                     |               |     | 0 |
| Full text search criteria   |               |     | 0 |

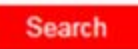

| Search | Search more fields          |                          |  |
|--------|-----------------------------|--------------------------|--|
|        |                             |                          |  |
|        | Document symbol             | "G/SPS/2" OR "G/SPS/2/*" |  |
|        | Document number             |                          |  |
|        | Document date from          | Document date to         |  |
|        | Document title              |                          |  |
|        | Country/territory concerned |                          |  |
|        | Country/territory mentioned |                          |  |
|        | Торіс                       |                          |  |

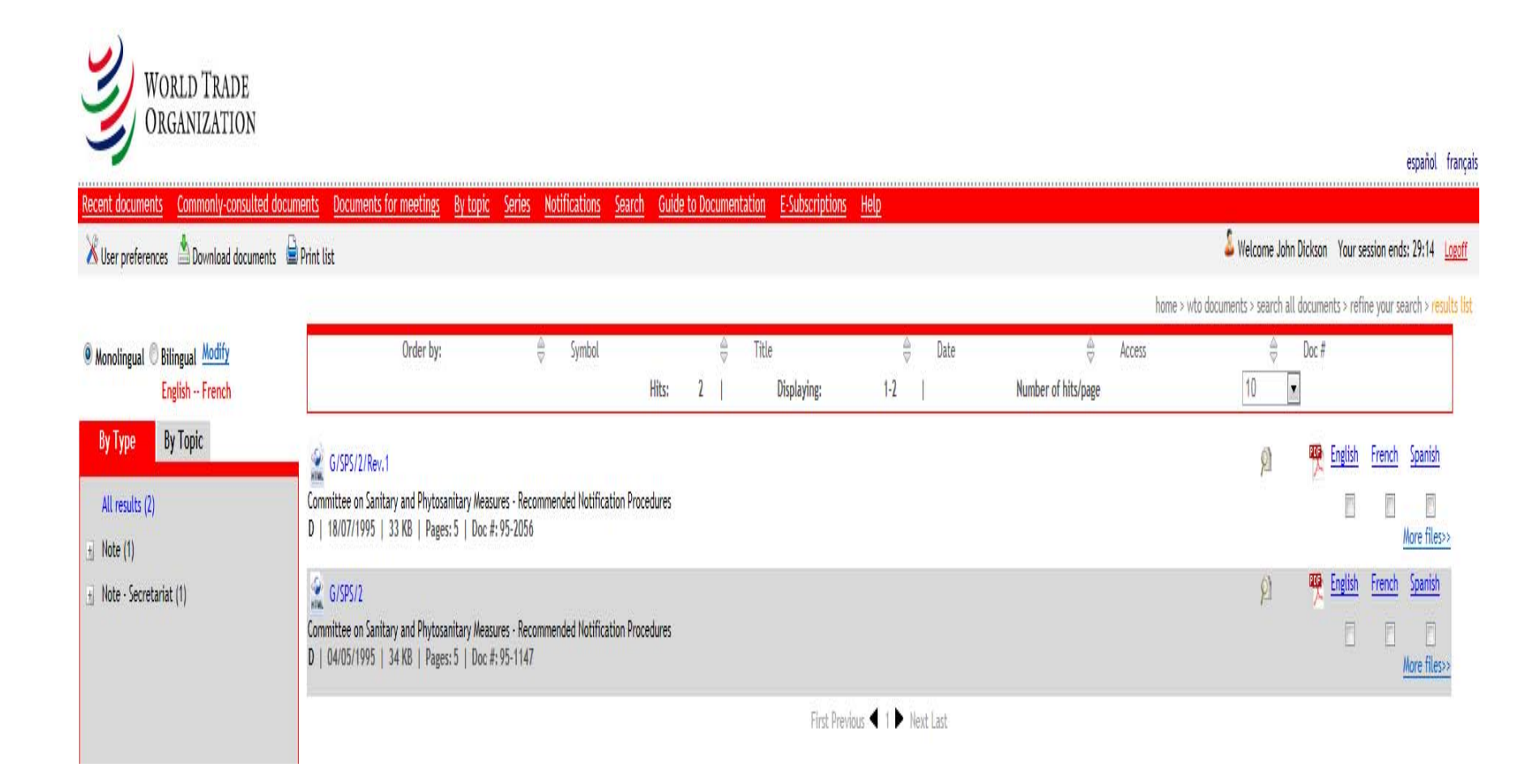

• Click on **English** to view the document in PDF:

home > wto documents > search all documents > refine your search > results li

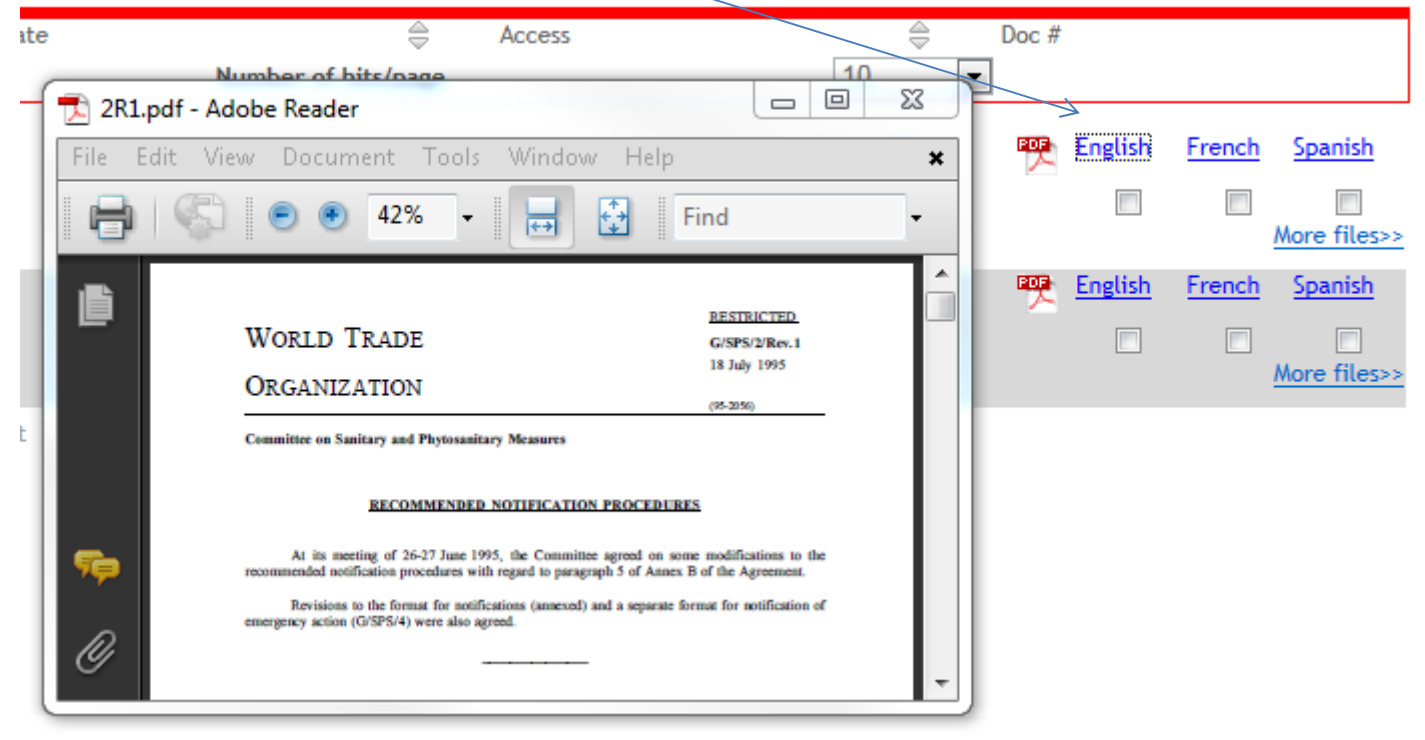

• Click on the magnifying glass to view the catalogue record of the document:

|                                            | 🚔 Date                                                      | 4                | Access                | D    | \$       | Doc #  |         |            |              |
|--------------------------------------------|-------------------------------------------------------------|------------------|-----------------------|------|----------|--------|---------|------------|--------------|
| https://docs.wto.org/dol2f                 | estaff/Pages/FE_Search/FE_S_S006-1.aspx?Id=16487&IsNotifica | tion=False - Win | aows I. 🗆 🗆 🕅         | 1    | 0        | •      |         |            |              |
| CATALOGUE RECOR                            | D                                                           |                  |                       |      |          |        |         |            |              |
|                                            |                                                             |                  | 8 J.V.                |      | <u>P</u> | $\sim$ | English | French     | Spanish      |
| Collection                                 |                                                             | ccess level      | Public                |      |          |        |         |            |              |
| Symbol                                     | G/SPS/2/Rev.1 St                                            | atus             | Complete              |      |          |        |         |            | More files>> |
| Date                                       | 18/0//1995 D                                                | erestricted on   | 28/05/1996            |      | 01       | PDF    | English | French     | Spanish      |
| Doc #                                      | 95-2056                                                     |                  |                       |      | 1-1      | ~      |         |            |              |
|                                            |                                                             |                  |                       |      |          |        |         |            |              |
| English title                              | Committee on Sanitary and Phytosanitary Measures - Re       | commended No     | tification Procedures |      |          |        |         |            | More files>> |
| French title                               | Comité des mesures sanitaires et phytosanitaires - Proc     | édures de notifi | ication recommandées  |      |          |        |         |            |              |
| Spanish title                              | Comité de Medidas Sanitarias y Fitosanitarias - Procedin    | niento de notifi | cación recomendado    |      |          |        |         |            |              |
| Contents                                   | Format and guidelines                                       |                  |                       |      |          |        |         |            |              |
| Topics                                     | sanitary and phytosanitary regulations; notification        |                  |                       |      |          |        |         |            |              |
| Country / territory<br>mainly concerned    |                                                             |                  |                       |      |          |        |         |            |              |
| Other countries /<br>territories mentioned |                                                             |                  |                       |      |          |        |         |            |              |
| Bodies                                     | Committee on Sanitary and Phytosanitary Measures            |                  |                       |      |          |        |         |            |              |
| Articles                                   |                                                             |                  |                       |      |          |        |         |            |              |
| Organizations                              |                                                             |                  |                       |      |          |        |         |            |              |
| Products                                   |                                                             |                  |                       |      |          |        |         |            |              |
| References                                 |                                                             |                  |                       |      |          |        |         |            |              |
| Pages English                              | 5                                                           |                  |                       |      |          |        |         |            |              |
| Pages French                               | 5                                                           |                  |                       |      |          |        |         |            |              |
| Pages Spanish                              | 5                                                           |                  |                       |      |          |        |         |            |              |
| Document type                              | Note - Secretariat                                          |                  |                       | umen | tation   |        | E-Sul   | bscription | ns <u>He</u> |
|                                            |                                                             |                  |                       |      |          |        |         |            |              |
|                                            |                                                             |                  | م 100% 💌              |      |          |        |         |            |              |

• Click on the symbol to open the document in an html view:

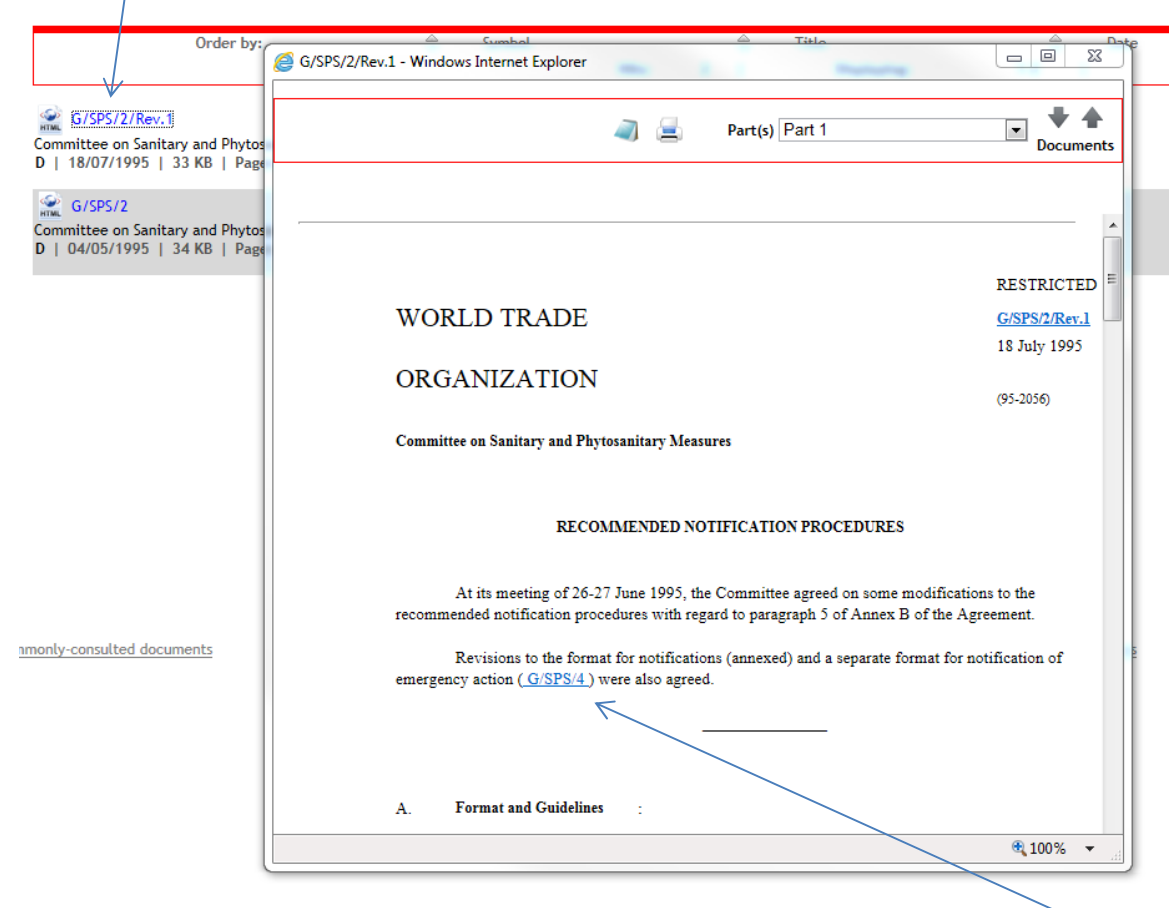

• References to other documents cited are automatically hyperlinked

• Check a document and click on Download documents to copy it to your computer in PDF or WORD:

| WORLD TRADE<br>ORGANIZATION                                                                                                    |                                                                                                   | español fran                                              |
|----------------------------------------------------------------------------------------------------|---------------------------------------------------------------------------------------------------|-----------------------------------------------------------|
| Recent documents Commonly-consulted documents Documents for meetings By topic Series Notific                                                                                                    | ttions Search Guide to Documentation E-Subscriptions Help                                         | 🚨 Welcome John Dickson 🛛 Your session ends: 14:46 🛛 Logor |
| Click the "Download" button to transfer the documents to your computer.     Monolingual Bili If you wish to modify your selection you can choose ALL     End     documents in the results list as follows     By Type     By     All English All French All Spanish     Notification Attac | s 🔶 Title 🔶 Dat<br>2   Displaying: 1-2                                                            | e Access Doc #<br>Number of hits/page 10                  |
| All results (2)<br>Note (1)<br>Note - Secretariat<br>If you wish you may also make a new selection from your search results.<br>Selecting the <i>All parts</i><br>allow you to download<br>Excel and Access files.<br>Notification Attachment                                              | all formats option will<br>the PDF as well as associated<br>tt excludes Word files and all<br>ts. | More files>>                                              |
|                                                                                                    | First Previous                                                                                    |                                                           |

• Click on Notifications to open the interface dedicated to notification documents:

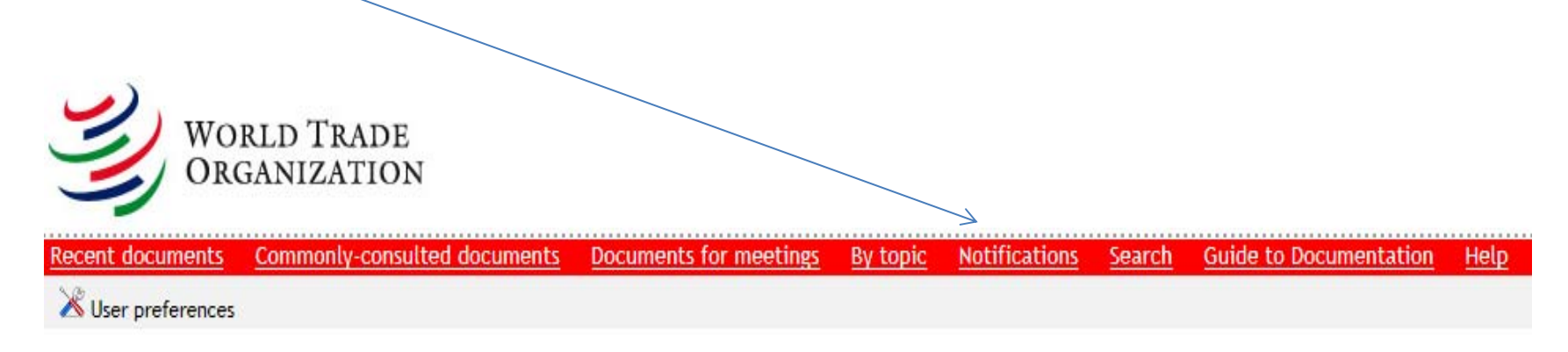

| Notifications        | Advanced search                    |                                                                                                    |                               |     |                                                                                                    |         |
|----------------------|------------------------------------|----------------------------------------------------------------------------------------------------|-------------------------------|-----|----------------------------------------------------------------------------------------------------|---------|
| Notification records | an be filtered by one or more of t | he criteria below                                                                                                    |                               |     |                                                                                                    |         |
|                      | Start of date range 01/01/2015     | Er                                                                                                    | nd of date range<br>1/12/2015 |     |                                                                                                    |         |
| Requirements         | "SPS Art. 7, Annex B"              |                                                                                                    |                               | 0   |                                                                                                    | ×       |
| Member               |                                    |                                                                                                    |                               |     | Requirements                                                                                                    |         |
| Clear the form       | mmonly-consulted documents         | Requirements List all IMA Art. III:1 - data IMA Art. III:1 - policies IMA Art. VI:6 - withdrawa SPS Art. 7, Annex B  Composition Composition Composition and Stati | L<br>stics                    | mee | List all<br>Agriculture and Commodities<br>AGR Art. 10 & 18.2 - ES:1<br>AGR Art. 10 & 18.2 - ES:2<br>AGR Art. 10 & 18.2 - ES:3<br>AGR Art. 10 & 18.2 - ES:3<br>AGR Art. 12.1(b) - ER<br>AGR Art. 16.2 NF:1 - (1) to (3)<br>Type to search | • III • |
|                      |                                    | Type to search                                                                                                    |                               |     |                                                                                                    |         |

| Notifications          | Advanced search                      |                   |          |
|------------------------|--------------------------------------|-------------------|----------|
| Notification records c | an be filtered by one or more of the | criteria below    |          |
|                        | Start of date range                  | End of date range |          |
|                        | 01/01/2015                           | 31/12/2015        |          |
|                        |                                      |                   |          |
| Requirements           | "SPS Art. 7, Annex B"                |                   | 8        |
| Member                 | ca                                   |                   |          |
|                        | Cabo Verde                           |                   | <b>A</b> |
| Clear the form         | Cambodia                             |                   |          |
|                        | Cameroon                             |                   | =        |
|                        | Canada                               |                   |          |
|                        | Central African Republic             |                   |          |
|                        | Costa Rica                           |                   |          |
| Con                    | Dominica                             |                   | meet     |
|                        | Densisione Densibility               |                   | *        |

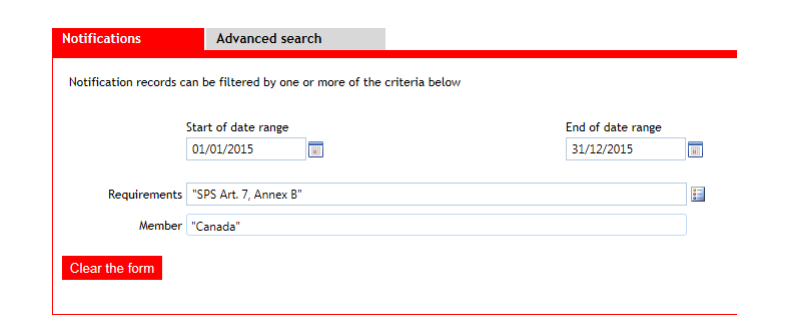

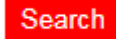

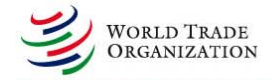

español fra

| Vser preferences                                                                                                    |                                                                                                    | 🚨 Welcome Joł          | nn Dickson Your si   | ession ends: 23:03                 |
|----------------------------------------------------------------------------------------------------|----------------------------------------------------------------------------------------------------|------------------------|----------------------|------------------------------------|
|                                                                                                    | home > v                                                                                                    | vto documents > search | notifications > refi | ne your search > <mark>resu</mark> |
| Monolingual Bilingual Modify<br>English French                                                                                                    | Order by: 🖶 Symbol 🔅 Title 🚖 Date 🚔 Access<br>Hits: 86   Displaying: 1-10   Number of hits/page                                                                                                    | 10                     | Doc #                |                                    |
| Requirements     Topics       Image: second second | G/SPS/N/CAN/957<br>Committee on Sanitary and Phytosanitary Measures - Notification - Canada - Pesticides - Residues - Abamectin<br>U   18/09/2015   21 KB   Pages: 2   Doc #: 15-4796<br>Trade coverage<br>ICS: 65.022 ; 65.10 ; 67.040 ; 67.220                                                              | Ø                      | 👯 English            | French Spanish                     |
| <ul> <li>Canada (86)</li> <li>2012 (1)</li> <li>2014 (33)</li> <li>2015 (52)</li> </ul>                                                                                                    | G/SP5/N/CAN/958 Committee on Sanitary and Phytosanitary Measures - Notification - Canada - Pesticides - Residues - Imazamethabenz-methyl U   18/09/2015   21 KB   Pages: 2   Doc #: 15-4797 Trade coverage KS: 65.020 ; 65.100 ; 67.040 ; 67.200                                                              | Q                      | English              | French Spanish                     |
|                                                                                                    | G/SP5/N/CAN/959<br>Committee on Sanitary and Phytosanitary Measures - Notification - Canada - Pesticides - Residues - Rimsulfuron<br>U   18/09/2015   21 KB   Pages: 2   Doc #: 15-4798<br><u>Trade coverage</u><br>ICS: 65.020 ; 65.100 ; 67.040 ; 67.080                                                    | Ø                      | 👯 English            | French Spanish<br>More files>      |
|                                                                                                    | G/SP5/N/CAN/956<br>Committee on Sanitary and Phytosanitary Measures - Notification - Canada - Food additives - Polysorbate 80<br>U   17/09/2015   23 KB   Pages: 2   Doc #: 15-4773<br>Trade coverage<br>ICS: 67.060 ; 67.220 ; 67.220.10<br>HS: 1904<br>Notification Attachments; 15_3702_00_e; 15_3702_00_f | ହ                      | English              | French Spanish                     |

#### • Parent – child documents

| G/SPS/4/CAN/951                                                                                                    | ହ  | English                                                                                                    | French Spanish     |
|----------------------------------------------------------------------------------------------------|----|----------------------------------------------------------------------------------------------------|--------------------|
| Committee of Sanitary and Phytosanitary Measures - Notification - Canada - Sucralose                                                                                                    |    |                                                                                                    |                    |
| U   15/09/2015   23 KB   Pages 2   Doc #: 15-4705                                                                                                    |    | and the second second s | More files>>       |
| Trade coverage<br>ICS: 67/20 ; 67.230                                                                                                    |    |                                                                                                    | 30                 |
| Noțification Attachments: 1/2 3605_00_e ; 15_3605_00_f                                                                                                    |    |                                                                                                    |                    |
| GISPS/IN/CAN/950                                                                                                    | 2  | English                                                                                                    | French Spanish     |
| Committee on Sanitary and Phytosanitary Measures - Notification - Canada - Fresh and dried branches, roots, cones, foliage, flowers<br>U   01/09/2015   21 KB   Pages: 1   Doc #: 15-4398                |    |                                                                                                    | More files>>       |
| Trade coverage<br>HS: 0603; 0604                                                                                                    |    |                                                                                                    |                    |
| V                                                                                                    |    |                                                                                                    |                    |
| 😑 👷 G/SPS/N/CAN/950                                                                                                    | 21 | English Fre                                                                                                    | nch Spanish        |
| Committee on Sanitary and Phytosanitary Measures - Notification - Canada - Fresh and dried branches, roots, cones, foliage, flowers<br>U   01/09/2015   21 KB   Pages: 1   Doc #: 15-4398                |    |                                                                                                    | More files>>       |
| Trade coverage<br>WS. 0403 - 0404                                                                                                    |    |                                                                                                    |                    |
|                                                                                                    |    |                                                                                                    |                    |
| 🤗 G/SPS/N/CAN/950/Add.1                                                                                                    | 21 | 👷 English 🛛 Ere                                                                                                    | nch <u>Spanish</u> |
| Committee on Sanitary and Phytosanitary Measures - Notification - Canada - Fresh and dried branches, roots, cones, foliage, flowers - Addendum<br>IL   0.709/2015.   1.7 KE   Paeret 1. Doc. Htt 5.4580. |    |                                                                                                    | More files>>       |
| Irade coverage                                                                                                    |    |                                                                                                    |                    |
| H5: 0603 ; 0604                                                                                                    |    |                                                                                                    |                    |
| Notification Attachments: 15_3530_00_e ; 15_3530_00_f                                                                                                    |    |                                                                                                    |                    |
|                                                                                                    |    |                                                                                                    |                    |

Hits ullet⊜ Hits: 86 WORLD TRADE ORGANIZATION Search Guide to Documentation E-Subscriptions Help Recent documents Commonly-consulted documents Documents for meetings By topic Series Notifications 🔏 User preferences 🔺 Download documents 🚔 Print list Order by: Title Date Symbol Z Monolingual 
 Bilingual Modify Hits: 86 1 Displaying: 1-10 1 English -- French

#### Contact us

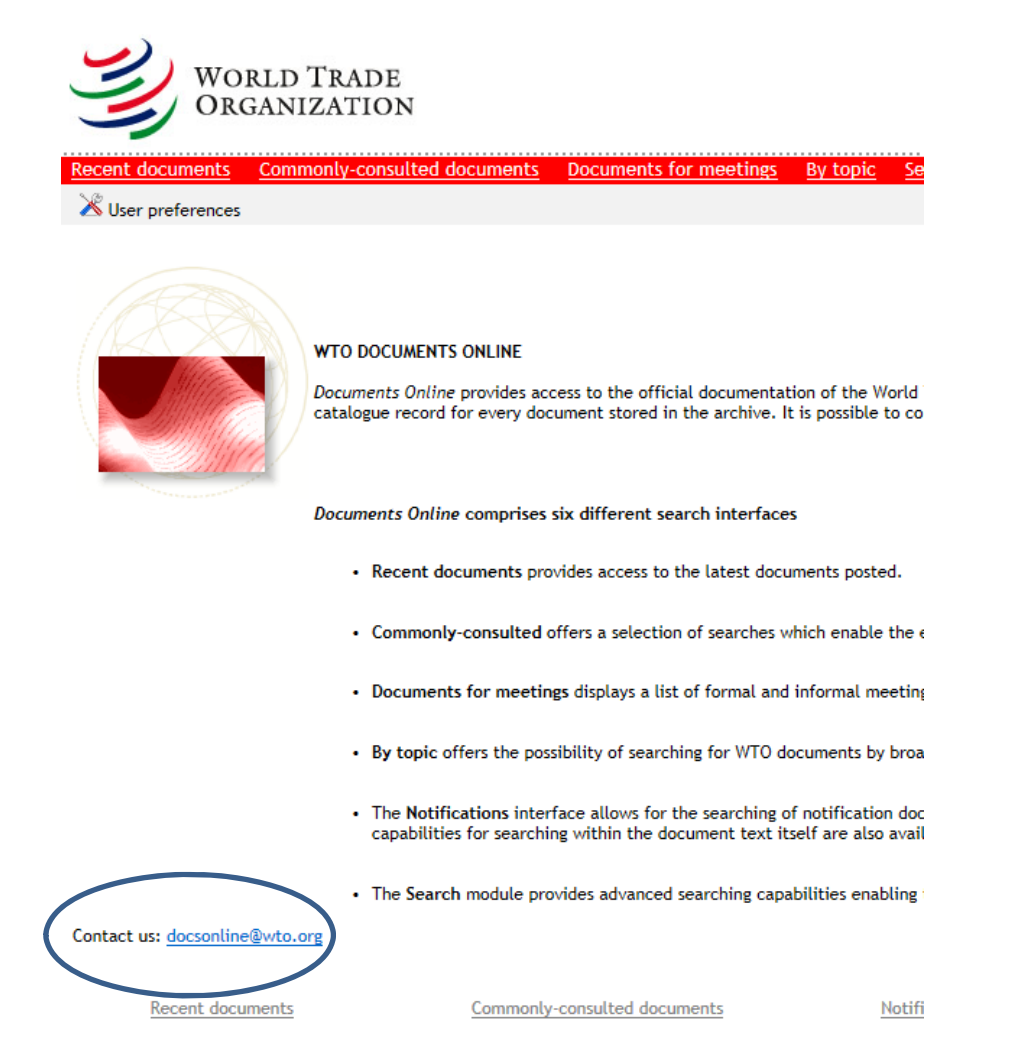